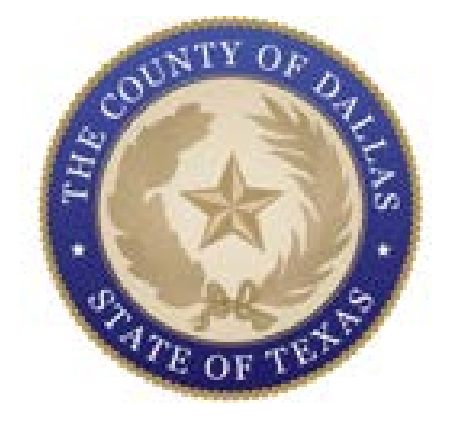

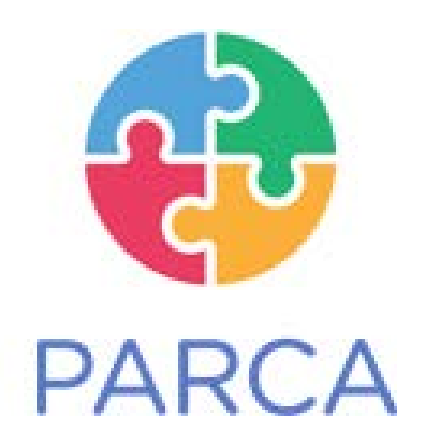

# PROBATION AND REINTEGRATION COACH APPLICATION

# OFFICER DASHBOARD USER MANUAL TRAVIS COUNTY

Q2i, LLC.

Version 1.3 Last Updated on: 03/12/2025

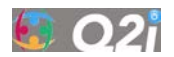

# Table of Contents

| TAB | LE OF                                 | CONTENTS1                                                                                                    |  |  |  |  |  |
|-----|---------------------------------------|----------------------------------------------------------------------------------------------------|--|--|--|--|--|
| 1.  | WHA                                   | AT IS PARCA?2                                                                                                    |  |  |  |  |  |
|     | 1.1<br>1.2<br>1.3                     | Overview       2         Why Use PARCA?       2         What are the Key Features of the Officer Dashboard?       2                                                                                                    |  |  |  |  |  |
| 2.  | WHA                                   | AT ARE THE COMPUTER REQUIREMENTS FOR PARCA?                                                                                                    |  |  |  |  |  |
|     | 2.1                                   | HARDWARE REQUIREMENTS32.1.1 Supported devices32.1.2 Recommended specifications3SOFTWARE REQUIREMENTS32.2.1 Supported web browsers32.2.2 Browser settings32.2.3 Internet connection32.2.4 Operating system compatibility32.2.5 Unsupported environments4                                                                                                    |  |  |  |  |  |
| 3.  | нои                                   | V DO I GET STARTED?4                                                                                                    |  |  |  |  |  |
|     | 3.1<br>3.2                            | How Do I Activate My PARCA Officer Account?                                                                                                    |  |  |  |  |  |
| 4.  | WHAT FEATURES DOES PARCA HAVE?7       |                                                                                                    |  |  |  |  |  |
|     | 4.1<br>4.2<br>4.3 H<br>4.4 H<br>4.5 W | WHAT IS ON THE OFFICER DASHBOARD HOME PAGE?7WHAT IS THE CLIENTS PAGE?84.2.1 What is on the Clients page?84.2.2 What is on the Client profile page94.2.2 What is on the Client profile page104.2.3 How do I edit a client's profile?104.2.4 Where can I view client journal entries?124.2.4 Where can I exchange messages with clients?13IOW ARE CLIENT COMMUNITY SUPERVISION GOALS MANAGED?144.3.1 What are the PARCA client community supervision goals?144.3.2 How do I review client goals?154.3.3 How do I add client goals?174.3.4 How do I review and approve goal step completion requests?194.3.5 How do I track goal completion?21IOW DO I MANAGE CLIENT REWARDS?224.4.1 What is the process for approving client rewards?224.4.2 How do I review pending client redemption requests?25VHERE CAN I FIND THE OFFICER DASHBOARD USER MANUAL?26 |  |  |  |  |  |
| 5   | WHA                                   | AT ARE THE TROUBLESHOOTING TIPS?                                                                                                    |  |  |  |  |  |
| 6   | WHA                                   | AT ARE THE LEGAL TERMS OF USE FOR PARCA?                                                                                                    |  |  |  |  |  |
|     | 6.1<br>6.2                            | TERMS OF USE         27           PRIVACY POLICY         27                                                                                                    |  |  |  |  |  |

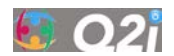

# 1. What is PARCA?

### 1.1 Overview

Welcome to the PARCA Officer User Manual. This guide provides step-by-step instructions, tips, and troubleshooting advice to ensure the successful implementation of PARCA.

PARCA is a digital health tool in the form of an officer dashboard and a client mobile phone app. PARCA is designed to be used by officers and clients as an aid for community supervision.

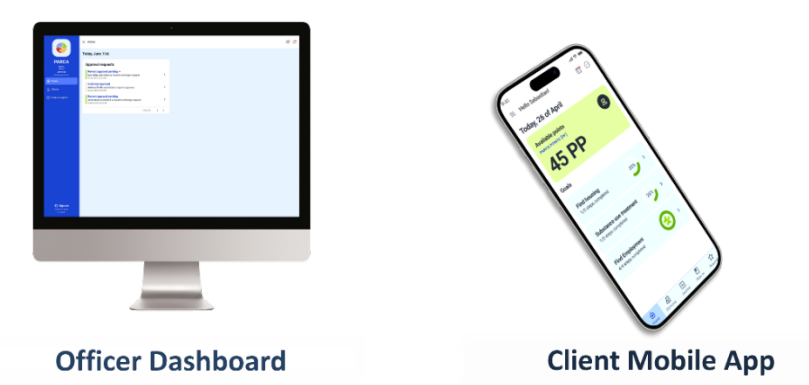

PARCA helps clients on community supervision by encouraging them to set and achieve goals that are important to successful reintegration into their community. Further, PARCA provides incentives for clients for the following goals:

- Community supervision appointment attendance
- Substance use disorder treatment initiation and continued appointment attendance
- Mental health treatment initiation and continued appointment attendance
- Negative drug tests

# 1.2 Why Use PARCA?

PARCA aids officers by:

- Streamlining supervisory activities
- Lightening the administrative burden of case management
- Increasing client engagement
- Strengthening relationships with clients

# 1.3 What are the Key Features of the Officer Dashboard?

Supplement case management:

- Manage community supervision goals
- Message directly with clients (2-way)
- Manage reward redemption process
- Review client journal entries
- Upload case plan for client viewing

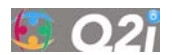

# 2. What are the Computer Requirements for PARCA?

PARCA is a web-based software application accessible on all modern internet-connected computers running up-to-date operating systems.

### 2.1 Hardware Requirements

#### 2.1.1 Supported devices

- Desktop and laptop computers, including both Windows and macOS systems
- Smartphones (Android and Apple)

#### 2.1.2 Recommended specifications

- Processor: Dual-core processor or higher
- RAM: 4GB or more
- Screen Resolution: A minimum resolution of 768 pixels is required

### 2.2 Software Requirements

Before accessing PARCA, ensure your device's software components are up to date. PARCA is designed to be compatible with standard web browsers.

#### 2.2.1 Supported web browsers

- Google Chrome: Current Version and Current Version minus 1
- Apple Safari: Current Version and Current Version minus 1
- Microsoft Edge: Current Version and Current Version minus 1

#### 2.2.2 Browser settings

• JavaScript: Enable JavaScript for optimal functionality

#### 2.2.3 Internet connection

A secure and high-speed internet connection is crucial for maintaining the confidentiality and integrity of your PARCA data. Follow these guidelines to ensure a secure connection:

- Use Encrypted Connections: Whenever possible, connect to PARCA using encrypted protocols (HTTPS).
- Secure Wi-Fi Networks: Do not use public Wi-Fi networks for sensitive PARCA activities. If available, use a Virtual Private Network (VPN) for added security.

#### 2.2.4 Operating system compatibility

PARCA only works with the following operating systems:

- Windows 10 and 11 or later
- macOS X or later

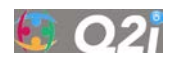

#### 2.2.5 Unsupported environments

PARCA is not guaranteed to work optimally in the following environments:

- Outdated Web Browsers
- Unsupported operating systems

Ensure that your device meets these software requirements and be sure to follow security best practices to safeguard client data while using PARCA.

# 3. How do I get Started?

### 3.1 How Do I Activate My PARCA Officer Account?

You will receive an email invitation from the PARCA system to activate your account.

Follow these steps:

1. Check your email inbox:

Look for the PARCA invitation email from <u>no-reply@q2i-parca.com</u> in your inbox (check your Junk and/or SPAM folders).

If you can't locate this email, please email Lindsay Smith (<u>Lsmith67@gmu.edu</u>) so she can resend it.

2. Open the email and click the ACTIVATE YOUR ACCOUNT button:

You will be redirected to the PARCA Change your Password page.

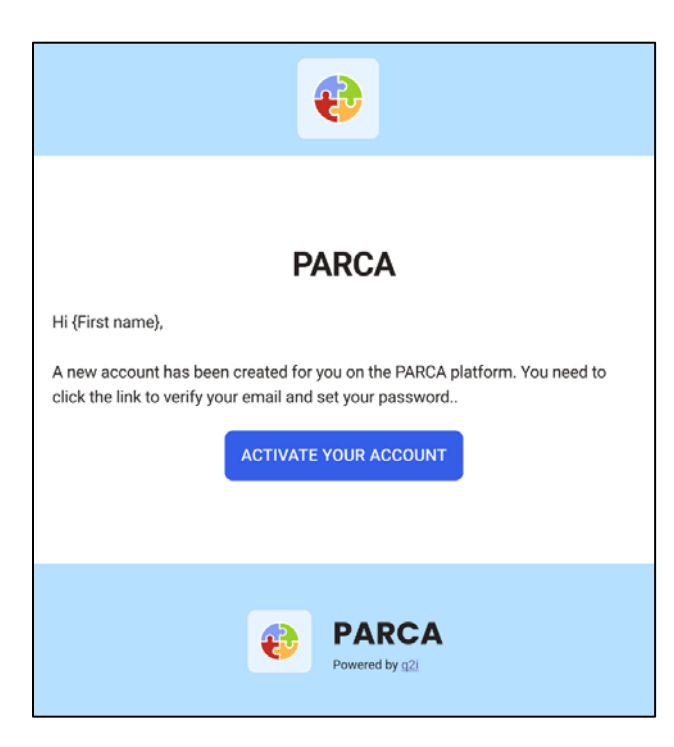

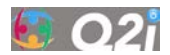

3. Create your PARCA account password:

Your password needs to fullfil certain security conditions:

- At least 8 characters
- At least 3 of the following:
  - Lower case letters (a-z)
  - Upper case letters (A-Z)
  - Numbers (0-9)
  - Special characters (e.g. !@#\$%^&\*)

After re-entering your password, click the *RESET PASSWORD* button.

| <b>*</b>                                |             |
|-----------------------------------------|-------------|
| Change Your Pass                        | sword       |
| Enter a new password below to password. | change your |
| New password*                           |             |
|                                         | 0           |
| Re-enter new password*                  |             |
|                                         | 0           |
| Your password must contain:             |             |
| ✓ At least 8 characters                 |             |
| ✓ At least 3 of the following:          |             |
| ✓ Lower case letters (a-z)              |             |
| ✓ Upper case letters (A-Z)              |             |
| ✓ Numbers (0-9)                         |             |
| ✓ Special characters (e.g. !            | @#\$%^&*)   |
|                                         |             |

Your PARCA account is now active, and you can proceed to *Sign in* using your work email address and your new password.

Click on the GO TO SIGN IN button and you will be redirected to the Sign In screen.

If you encounter any issues during this process, please contact the study research team (Lindsay Smith, Lsmith67@gmu.edu).

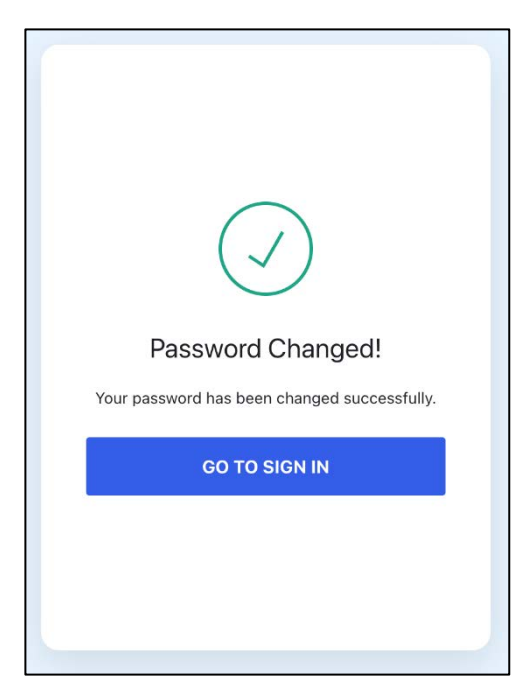

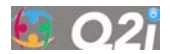

# 3.2 How Do I Sign In?

1. The PARCA Sign in page is located at:

https://travis.q2i-parca.com

Bookmark this URL in your browser for quick access.

- 2. Enter you work email address and PARCA account password.
- 3. Click the SIGN IN button.

| Ð                           |                 |
|-----------------------------|-----------------|
| PARCA                       | N N             |
| Sign in by entering your in | formation below |
| Email address*              |                 |
| Password*                   | $\odot$         |
| orgot password?             |                 |
| SIGN IN                     |                 |

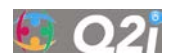

# 4. What Features does PARCA have?

# 4.1 What Is on the Officer Dashboard *Home* Page?

On their PARCA Home page, officers will see:

- Side menu to navigate to the *Home, Clients* and *Help & Support* pages.
- Client Approval requests:
  - o Pending client approval requests for goal step completions
  - o Pending client approval requests for reward redemptions

|                                                    | ≡ Home                                                                   |          | $\odot$ |
|----------------------------------------------------|--------------------------------------------------------------------------|----------|---------|
|                                                    | Today, June 11st                                                         |          |         |
| PARCA<br>Dallas                                    | Approval requests                                                        |          |         |
| Officer<br>BILL JACKSON<br>bjackson@usjit-test.com | Reward approval pending<br>Lea Allan submitted a reward exchange request | >        |         |
| Home                                               | Goal step approval<br>Andrea Smith submitted a step for approval         | >        |         |
|                                                    | 06 Jun 2024, 03:33 PM Reward approval pending                            |          |         |
|                                                    | John Wick submitted a reward exchange request<br>29 May 2024, 08:42 AM   | >        |         |
|                                                    | 14                                                                       | lof3 < > |         |
|                                                    |                                                                          |          |         |

Clicking on a listed Approval request will take you directly to the details of that Approval request, where you approve or reject the client's request.

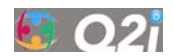

# 4.2 What is the *Clients* Page?

Officers can view their client list by selecting *Clients* in the left menu bar.

Your client list will be populated by the research team.

|                                            | ≡ Clients                |                                                |                           |   |                     |           |       | Ô |
|--------------------------------------------|--------------------------|------------------------------------------------|---------------------------|---|---------------------|-----------|-------|---|
| PARCA                                      | Clients                  |                                                |                           |   |                     |           | + ADD |   |
| Dallas<br>Officer                          | Search                   |                                                |                           |   |                     |           | Q     |   |
| johndoe@email.com                          | Program<br>Pilot Program | <ul> <li>✓ Filter b</li> <li>Active</li> </ul> | ay status<br>e, Dismissed | ~ |                     |           |       |   |
| 은 Clients                                  | Full name                | Registration stage                             | Status                    |   |                     |           |       |   |
|                                            | Andrea Smith             | Completed                                      | Active                    |   |                     |           | >     |   |
|                                            | Atsumu Hinata            | Completed                                      | Active                    |   |                     |           | >     |   |
|                                            | George Allan             | Completed                                      | Active                    |   |                     |           | >     |   |
|                                            | Miranda Lane             | Pending                                        | Active                    |   |                     |           | >     |   |
|                                            | Sam Smith                | Completed                                      | Dismissed                 |   |                     |           | >     |   |
|                                            |                          |                                                |                           |   | Rows per page: 10 💌 | 1-5 of 13 | < >   |   |
| ← Sign out<br>PARCA © 2024<br>v1.0 build 1 |                          |                                                |                           |   |                     |           |       |   |

### 4.2.1 What is on the *Clients* page?

Officers can view each client's:

- Full name
- Registration stage refers to the PARCA registration status of the client:
  - *Pending*: The client has been sent a PARCA invitation to activate their account but has not activated it.
  - *Completed*: The client has activated their PARCA account.
- Status refers to the *Program* status of the client:
  - *Active*: The client has been entered into the *Program* (but may not have activated their account).
  - o *Dismissed*: The client is no longer participating in the program.

Clicking any row for a client will take you directly to their *Client profile* page, which contains detailed study data for the client.

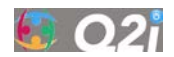

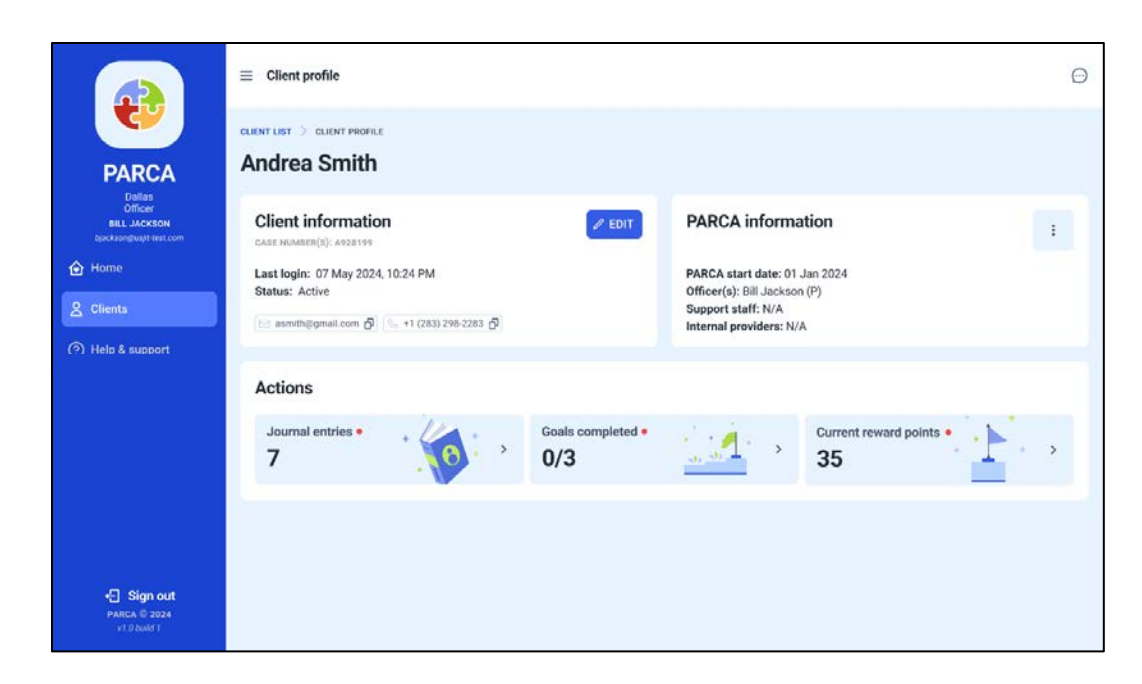

### 4.2.2 What is on the Client profile page?

Officers can view individual client data:

- Client information (e.g., last login date/time, program status)
- PARCA information (e.g., staff overseeing the client, start date)
- Journal entries (red dot means there is a pending journal entry to review)
- Goals completed (red dot means there is a pending goal step completion request)
- Current reward points (red dot means there is a pending reward redemption request)

Clicking on *Journal Entries, Goals completed,* or *Current reward points* will take you directly to the detailed client data for these sections.

Clients can earn reward points, or PARCA Points (PPs), for incentivized goals like:

- Attending officer appointments
- Attending court dates (drug court clients)
- Initiating substance use treatment
- Attending substance use treatment appointments
- Passing drug tests
- Initiating mental health treatment
- Attending mental health treatment appointments

PARCA Points can be redeemed by clients for rewards:

- A reduction in community service hours (must be entered by officers into the internal system).
- Drug court clients: A reduction in court fees/fines (must be entered by community supervision into the internal system).
- Other rewards can be added by the department as needed.

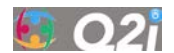

#### 4.2.2.1 How do I edit a client's profile?

Once a client profile has been created by a member of the research team, you can easily update or modify their details as needed.

Client information:

Follow these steps to edit a client's profile:

1. Click the *EDIT* button in the *Client information* box to bring up the *Edit client* screen.

| Client information<br>CASE NUMBER(S): A928199 |          |                | C EDIT |   |
|-----------------------------------------------|----------|----------------|--------|---|
| Last login: 07 May 2024, 10:24 PM             |          |                |        |   |
| Status: Active                                |          |                |        |   |
| 🖂 asmith@gmail.com 🗗 🕓 +1 (283) 29            | 8-2283 ( | 5              |        |   |
| Edit client                                   |          |                |        | _ |
| Personal information                          |          |                |        |   |
| First name*                                   |          | - Last name*   |        |   |
| Andrea                                        |          | Smith          |        |   |
| Email*                                        |          | Date of birth  |        |   |
| asmith@gmail.com                              |          | 04/11/1990     |        | Ċ |
| Phone number                                  |          |                |        |   |
| <b>==</b> +1 (516) 231 2423                   |          |                |        |   |
| PARCA information                             |          |                |        |   |
| Program*                                      |          | Org unit*      |        |   |
| Pilot program                                 | ~        | Dallas         |        | ` |
| Primary Officer*                              |          | Case number(s) |        |   |
| Bill Jackson                                  | ~        | A928198        |        |   |
| External ID                                   |          | Status         |        |   |
| 293888                                        |          | Active         |        |   |
|                                               |          |                |        |   |
|                                               |          |                |        |   |

- 2. The following fields can be edited (only those fields with an \* require data):
  - Full name\*: Correct or update the client's first and/or last name.
  - *Birth date:* Add or modify their birth date.
  - Phone Number: Add or modify their phone number.
  - *Program\**: Ensure program is correct; choose from the drop-down menu.
  - Org unit\*: Ensure organizational unit is correct; choose from the drop-down menu.
  - *Primary Officer\**: Update client's primary officer; choose from the drop-down menu.
  - Case Number: Input or adjust the client's assigned case number.
  - *External ID*: Input or adjust the client's **State ID number**.

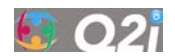

- 3. Make changes as needed:
  - Double-check the entered details before saving to avoid errors.
  - Regularly update client information to maintain accurate records.
- 4. Click the *SAVE* button to update the client's profile. Or click on *CANCEL* to cancel the update.

| First name*                  | Last name*                                                                                                    |   |
|------------------------------|----------------------------------------------------------------------------------------------------|---|
| Andrea                       | Smith                                                                                                    |   |
| Email*                       | Date of birth                                                                                                    |   |
| asmith@gmail.com             | 04/11/1990                                                                                                    | Ġ |
| Phone number                 |                                                                                                    |   |
| <b>===</b> +1 (516) 231 2423 |                                                                                                    |   |
| PARCA information            |                                                                                                    |   |
| Program*                     | Oro unit*                                                                                                    |   |
| Pilot program                | Dallas                                                                                                    |   |
| Primary Officer*             | Case number(s)                                                                                                    |   |
| Bill Jackson                 | A928198                                                                                                    |   |
|                              | Status                                                                                                    |   |
| External ID                  | and the second second sec | ~ |
| External ID<br>293888        | Active                                                                                                    |   |

#### PARCA information:

| PARCA information                                                                                              | : | PARCA information                                                                                              | Manage Officers                                            |
|----------------------------------------------------------------------------------------------------|---|----------------------------------------------------------------------------------------------------|------------------------------------------------------------|
| PARCA start date: 01 Jan 2024<br>Officer(s): Bill Jackson (P)<br>Support staff: N/A<br>Internal providers: N/A |   | PARCA start date: 01 Jan 2024<br>Officer(s): Bill Jackson (P)<br>Support staff: N/A<br>Internal providers: N/A | Manage Internal Providers Manage Case Plan Olismiss Client |

By clicking on the 3-dot icon in the client's *PARCA information* section on the *Client profile* page, *you can*:

- *Manage Officers:* Add additional officers who are authorized to manage the client (e.g. in case the primary officer is out long-term).
- *Manage Case Plan:* Upload a PDF version of client's case plan so they can view it in the PARCA mobile app.
- *Dismiss Client:* Dismiss a client from participating in the PARCA program (e.g., rearrested, reconvicted, sent back to jail, probation revoked, etc.). Clients will still be able to redeem any PPs they have earned up to the date of dismissal.
- Manage Support Staff and Manage Internal Providers: These features are disabled.

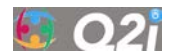

#### 4.2.3 How can I view client journal entries?

From the *Client profile* page, you can access the client's journal entries.

|                                                              |                                                                                                    |                       |                                                                                                    |                            | ÷ |
|--------------------------------------------------------------|----------------------------------------------------------------------------------------------------|-----------------------|----------------------------------------------------------------------------------------------------|----------------------------|---|
| PARCA                                                        | CLIENT LIST > CLIENT PROFILE                                                                        |                       |                                                                                                    |                            |   |
| Dallas<br>Officer<br>BILL JACKSON<br>bjackson@usjit-test.com | Client information<br>CASE NUMBER(S): A928199                                                       | C EDIT                | PARCA informa                                                                                       | tion                       | : |
| Home                                                         | Last login: 07 May 2024, 10:24 PM<br>Status: Active<br>은 asmith@gmail.com ① (등 +1 (283) 298-2283 진) |                       | PARCA start date: 01 、<br>Officer(s): Bill Jackson<br>Support staff: N/A<br>Internal providers: N/A | Jan 2024<br>(P)            |   |
|                                                              | Actions                                                                                             |                       |                                                                                                    |                            |   |
|                                                              | Journal entries • 7                                                                                 | Goals completed • 0/3 | <u></u> →                                                                                           | Current reward points • 35 |   |
|                                                              |                                                                                                    |                       |                                                                                                    |                            |   |
| PARCA © 2024<br>v1.0 build 1                                 |                                                                                                    |                       |                                                                                                    |                            |   |

These journal entries allow you to review information about your client's mental wellbeing. Each journal entry also includes a mood indicator (smiling, straight-faced and frowning emojis), which provides insight into how the client was feeling at the time of submission.

|                                                             | ≡ Journal                                                                      | $\odot$          |
|-------------------------------------------------------------|--------------------------------------------------------------------------------|------------------|
| PARCA                                                       | CLIENTS > CLIENT PROFILE > JOURNAL ENTRIES                                     |                  |
| Dallas<br>Officer<br>BILL JACKSON<br>bjackson@usjirtest.com | Journal entries<br>7 Journal 26 Nov 2024, 09:00 AM                             | h the counselor. |
| Clients                                                     | Court 2024, 9:00 AM • Vorking on my goals step by step.                        |                  |
|                                                             | 16 JUN 2024, 9:00 AM Today was okay, not the best or the worst, b              |                  |
|                                                             | Today was a great day because I felt like the                                  | хт >             |
|                                                             | I had a hard time today, it felt like everything                               |                  |
| +- Sign out                                                 | 13 JUN 2024, 9:00 AM         I had a weird time today, it felt like everything |                  |
| PARCA © 2024<br>v1.0 build 1                                | 1-5 of 13 < 🗲                                                                  |                  |

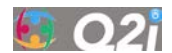

#### 4.2.4 Where can I exchange messages with clients?

You can easily access the *Chat* feature from any page within the PARCA app. Simply click the *chat icon* () located in the upper-right corner of the page. This will open the *Messages* page, where you can exchange messages with your clients.

In the Messages section:

- 1. Locate a client conversation
  - Scroll through the list of conversations, or
  - Use the search box at the top to quickly find a specific client by name.

|                                                              | ≡ Messages                                             |   | Θ |
|--------------------------------------------------------------|--------------------------------------------------------|---|---|
| PARCA                                                        | Search                                                 | Q |   |
| Dallas<br>Officer<br>BILL JACKSON<br>bjackson@usjit-test.com | AS Andrea Smith<br>Select this contact to start a chat | > |   |
| 🔂 Home                                                       | GA George Allan<br>Select this contact to start a chat | > |   |
| 온 Clients                                                    | Miranda Lane<br>Select this contact to start a chat    | > |   |

- 2. View a client conversation
  - After selecting the desired client profile, all interactions with that client will be displayed on the right-hand side of the screen.
  - This view allows you to:
    - o exchange messages with clients, and
    - o review a client's full conversation history in one place.

| =                                                                    | E Messages                                                        |      |     |                                                                             |                                                         | O         |
|----------------------------------------------------------------------|-------------------------------------------------------------------|------|-----|-----------------------------------------------------------------------------|---------------------------------------------------------|-----------|
| PARCA                                                                | Search                                                            | Q    | AS  | Andrea Smith                                                                |                                                         |           |
| Case Manager<br>Officer<br>BILL JACKSON<br>bjacksonjilusjit test com | AS Andrea Smith<br>Don't worry I am here. Let me know your si     | tu > | AS  | Hi Bill, I am going to look at some of the<br>housing options we discussed. | /2 Apr 2024                                             |           |
| Home     Sclients                                                    | GA George Allan<br>I think this time we should try to correct the | at > |     | e<br>e                                                                      | 13 Apr 2024<br>Hey Andrea, Great! Make sure you look at | 02-08-044 |
|                                                                      | Miranda Lane                                                      | stt  | AS  | OK. I am going to start with the places near the park.                      | 03:09 PM                                                | 53.58 P.W |
|                                                                      |                                                                   |      |     |                                                                             | Sounds good. Let me know if I can help further.         | 03:12 PM  |
|                                                                      |                                                                   |      |     |                                                                             |                                                         |           |
|                                                                      |                                                                   |      |     |                                                                             |                                                         |           |
|                                                                      |                                                                   |      | Tyr | se something                                                                |                                                         | SEND      |

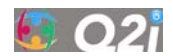

# 4.3 How are Client Community Supervision Goals Managed?

### 4.3.1 What are the PARCA client community supervision goals?

Officers should collaborate with clients to select their community supervision goals. Clients should be encouraged to work on three goals at a time. Attending community supervision appointments will be one goal all clients will have.

Each goal is broken down into steps to make the goal easier for a client to achieve. PARCA tracks progress on each goal by tracking the completion of the individual steps.

Clients can earn PPs for the following goals:

| • | Collaboration with Officer            | (10 PPs for each appointment attended) |
|---|---------------------------------------|----------------------------------------|
| • | Court Attendance (drug court clients) | (10 PPs for each court date attended)  |
| • | SUD Treatment Initiation              | (4 steps – 10 PPs per step completed)  |
| • | SUD Treatment Continuation            | (10 PPs for each appointment attended) |
| • | Mental Health Treatment Initiation    | (4 steps – 10 PPs per step completed)  |
| • | Mental Health Treatment Continuation  | (10 PPs for each appointment attended) |
| • | Drug Test Results                     | (10 PPs for each negative drug test)   |

PARCA has additional goals (with their associated pre-defined steps) that are important to your client's reintegration that you can select for them to work towards:

- Housing
- Employment
- Food
- Health Care
- Harm Reduction Orientation
- Suicide Prevention
- Education
- Transportation
- Child Care
- Financial Services

The PARCA Client Mobile App provides access to guidelines and resources in the *How to* and *Resources* features to help clients achieve their community supervision goals.

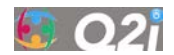

### 4.3.2 How do I review client goals?

On the *Client profile* page, click on the client's *Goals completed* button to select and track their community supervision goals.

|                                                              |                                                         |                       |                                                                                                    |                           | $\odot$   |
|--------------------------------------------------------------|---------------------------------------------------------|-----------------------|----------------------------------------------------------------------------------------------------|---------------------------|-----------|
| PARCA                                                        | CLIENT LIST > CLIENT PROFILE                            |                       |                                                                                                    |                           |           |
| Dallas<br>Officer<br>BILL JACKSON<br>bjackson@usjit-test.com | Client information<br>CASE NUMBER(S): A928199           | P EDIT                | PARCA information                                                                                         | on                        | :         |
|                                                              | Last login: 07 May 2024, 10:24 PM<br>Status: Active     |                       | PARCA start date: 01 Jan<br>Officer(s): Bill Jackson (P)<br>Support staff: N/A<br>Internal providers: N/A | 2024                      |           |
|                                                              | Actions                                                 |                       |                                                                                                    |                           |           |
|                                                              | Journal entries • 7 · · · · · · · · · · · · · · · · · · | Goals completed • 0/2 |                                                                                                    | Current reward points • 4 | · · · · · |
|                                                              |                                                         |                       |                                                                                                    |                           |           |
| ← Sign out<br>PARCA © 2024<br>v1.0 build 1                   |                                                         |                       |                                                                                                    |                           |           |

This will take you to their Goals page.

| ≡ Goals                              |                                                                                                    | $\odot$    |
|--------------------------------------|----------------------------------------------------------------------------------------------------|------------|
| CLIENT LIST > CLIENT PROFILE > GOALS |                                                                                                    |            |
| Goals available + ADD                | Steps for Substance Use Treatment Initiation                                                                                     |            |
| Collaboration with Officer           | Discuss treatment options with supervising officer<br>Required validation: Photo<br>04 Jun 2024, 03:33 PM - Completed in 15 days | 10 ><br>pp |
| SUD Treatment Initiation             | Search for treatment options<br>Required validation: Photo<br>06 Jun 2024, 03:33 PM - Completed in 15 days                       | 10 ><br>PP |
|                                      | Schedule intake appointment<br>Required validation: Photo                                                                        | 10 ><br>pp |
|                                      | Attend intake appointment<br>Required validation: Photo                                                                          | 10<br>PP   |
|                                      |                                                                                                    |            |

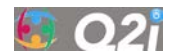

From this page, officers can view:

- On the left side, a list of client goals that they are working on or have competed.
- On the right side, a list of steps that need to be completed for the highlighted goal.
- Whether the step has been completed (e.g., 2/4 steps have been completed, and the 3<sup>rd</sup> step is pending approval).
- Amount of PPs that can be earned for each step is listed inside the blue star (will be a "-" or zero for unincentivized goals).

| ≡ Goals                              |                                                                                                    | $\odot$    |
|--------------------------------------|----------------------------------------------------------------------------------------------------|------------|
| CLIENT LIST > CLIENT PROFILE > GOALS |                                                                                                    |            |
| Goals available + ADD                | Steps for Substance Use Treatment Initiation                                                                                     |            |
| Collaboration with Officer           | Discuss treatment options with supervising officer<br>Required validation: Photo<br>04 Jun 2024, 03:33 PM - Completed in 15 days | 10 ><br>PP |
| SUD Treatment Initiation             | Search for treatment options<br>Required validation: Photo<br>06 Jun 2024, 03:33 PM - Completed in 15 days                       | 10 ><br>PP |
|                                      | Schedule intake appointment<br>Required validation: Photo                                                                        | 10 ><br>PP |
|                                      | Attend intake appointment<br>Required validation: Photo                                                                          | 10<br>PP   |
|                                      |                                                                                                    |            |

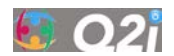

#### 4.3.3 How do I add client goals?

Officers, not clients, are able to add client goals in PARCA. Officers should work in collaboration with their clients to choose their community supervision goals by asking clients what they want to achieve in the coming months.

To add a client goal, click on the + *ADD* button (you will see the screenshot on the left when you enter a client's 1<sup>st</sup> goal):

| CLIENT LIST > CLIENT PROFILE > GOALS         |                                      |                                                                                                    | œ          |
|----------------------------------------------|--------------------------------------|----------------------------------------------------------------------------------------------------|------------|
| Goals available + ADD<br>No goals added yet. | CLIENT LIST > CLIENT PROFILE > COALS |                                                                                                    |            |
|                                              | Goals available + ADD                | Steps for Substance Use Treatment Initiation                                                                                      |            |
|                                              | Collaboration with Officer           | Discuss treatment options with supervising officer     Required validation Photo     04 Jun 2024, 02:33 PM - Completed in 15 days | 10 ><br>PP |
|                                              | SUD Treatment Initiation             | Search for treatment options<br>Required validation: Photo<br>D6 Jun 2024, 03:33 PM - Completed in 15 days                        | 10 ><br>PP |
|                                              |                                      | Schedule intake appointment<br>Required validation: Photo                                                                         | 10 ><br>pp |
|                                              |                                      | Attend intake appointment<br>Required validation: Photo                                                                           | 10<br>PP   |
|                                              |                                      |                                                                                                    |            |

Clicking on the + ADD button takes you to the Goals from template page.

Select a goal from drop-down menu.

|             | 1997 | Goal from template                   |   |
|-------------|------|--------------------------------------|---|
| Select goal | × •  | Select goal                          | × |
|             |      | SUD Treatment Continuation           | 1 |
|             |      | Mental Health Treatment Initiation   | 4 |
|             |      | Mental Health Treatment Continuation | 1 |
|             |      | Housing                              | ( |
|             |      | Employment                           | ( |
|             |      | Food                                 | ( |
|             |      | Transportation                       | ( |
|             |      | Childcare                            | ( |

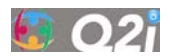

If you make an incorrect selection from the drop-down menu, you can cancel the action and start over. Click on the "X" on the upper right corner of the *Select goal* box, this will clear the drop-down selection allowing you to select another goal.

| - Select | 2081    |                                                                                         |     |
|----------|---------|-----------------------------------------------------------------------------------------|-----|
| Childe   | care    |                                                                                         | × • |
| steps in | ncluded |                                                                                         |     |
|          | 0<br>PP | Discuss childcare service options with supervising officer<br>Required validation: None |     |

Once the correct goal is selected, click the *ADD* button to assign the goal to the client.

| Select goal<br>Housing |                                                                                                    | • |
|------------------------|----------------------------------------------------------------------------------------------------|---|
| Steps include          | d                                                                                                    |   |
| :: (P                  | Discuss housing options with supervising officer including restrictions<br>Required validation None       |   |
| ii P                   | Contact housing support agency<br>Required validetion None                                                |   |
| # <b>"</b>             | Make list of housing criteria and search for available housing<br>Regard validation. None                 |   |
| # (P                   | Prepare documents needed to apply for housing (e.g., ID, proof of employment)<br>Required validation None |   |
|                        |                                                                                                    |   |

NOTE: You will not be able to remove a goal after it has been assigned to a client. If you need to remove a goal after it has been assigned, please contact the research team.

Clicking the ADD button takes you back to the client's Goals page.

|                                                              | $\equiv$ Goals                       |       |                                                                                                    |          | $\odot$ |
|--------------------------------------------------------------|--------------------------------------|-------|----------------------------------------------------------------------------------------------------|----------|---------|
| PARCA                                                        | CLIENT LIST > CLIENT PROFILE > GOALS |       |                                                                                                    |          |         |
| Dallas<br>Officer<br>BILL JACKSON<br>bjackson@usjit-test.com | Goals available                      | + ADD | Steps for Substance Use Treatment Initiation                                                                                       |          |         |
| Home ▲ Clients                                               | Collaboration with Officer           | pp >  | Discuss treatment options with supervising officer     Required validation: Photo     04 Jun 2024, 03:33 PM - Completed in 15 days | 10<br>PP | >       |
|                                                              | SUD Treatment Initiation             | PP >  | Search for treatment options<br>Required validation: Photo<br>06 Jun 2024, 03:33 PM - Completed in 15 days                         | 10<br>PP | >       |
|                                                              | O Housing                            | pp >  | Schedule intake appointment<br>Required validation: Photo                                                                          | 10<br>PP | >       |
| 년 Sign out                                                   |                                      |       | Attend intake appointment<br>Required validation: Photo                                                                            | 10<br>PP |         |
| PARCA © 2024<br>v1.0 build 1                                 |                                      |       |                                                                                                    |          |         |

Remember, goals can only be added by an officer. You are encouraged to work with your clients to select goals that are important to them and consistent with their case plan.

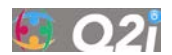

#### 4.3.4 How do I review and approve goal step completion requests?

Using the PARCA mobile app, clients will indicate they have completed a step and submit any supporting evidence to confirm completion (if evidence is required).

You will be notified on your PARCA *Home* page that a step completion review is pending.

|                                                                       | ∃ Home                                                                                                    |            | $\odot$ |
|-----------------------------------------------------------------------|----------------------------------------------------------------------------------------------------|------------|---------|
|                                                                       | Today, June 11st                                                                                                    |            |         |
| PARCA<br>Dallas<br>Officer<br>BILL JACKSON<br>bjackson@unjil-test.com | Approval requests Reward approval pending Lea Allan submitted a reward exchange request to the rest of contained to a reward exchange request to the rest of contained to a reward exchange request to the reward exchange request to the rest of contained to a reward exchange request to the rest of contained to a reward exchange request to the rest of contained to a reward exchange rest of contained to a reward exchange rest of contained to | >          |         |
| Home                                                                  | Goal step approval<br>Andrea Smith submitted a step for approval<br>06 Jun 2024, 03:33 PM                                                                                                    | ,          |         |
|                                                                       | Reward approval pending<br>John Wick submitted a reward exchange request<br>29 May 2024, 08:42 AM                                                                                                    | >          |         |
|                                                                       | 1.3                                                                                                    | 3 of 3 < > |         |
| ← Sign out<br>PARCA © 2024<br>v1.0 build 1                            |                                                                                                    |            |         |

Click on the pending *Goal step approval* request from the *Approval requests* list. This will take you to directly to the goal step completion review step.

You can also access the goal step approval request from the client's Goals page.

|                                                              | $\equiv$ Goals                       |           |                                                                                                    | $\odot$    |
|--------------------------------------------------------------|--------------------------------------|-----------|----------------------------------------------------------------------------------------------------|------------|
| PARCA                                                        | CLIENT LIST > CLIENT PROFILE > GOALS |           |                                                                                                    |            |
| Dallas<br>Officer<br>BILL JACKSON<br>bjackson@usjit-test.com | Goals available                      | + ADD     | Steps for Substance Use Treatment Initiation                                                                                       |            |
|                                                              | Collaboration with Officer           | - ><br>pp | Discuss treatment options with supervising officer     Required validation: Photo     04 Jun 2024, 03:33 PM - Completed in 15 days | 10 ><br>PP |
|                                                              | SUD Treatment Initiation             | PP >      | Search for treatment options<br>Required validation: Photo<br>06 Jun 2024, 03:33 PM - Completed in 15 days                         | 10 ><br>PP |
|                                                              | O Housing                            | PP >      | Schedule intake appointment<br>Required validation: Photo                                                                          | 10<br>PP   |
|                                                              |                                      |           | Attend intake appointment<br>Required validation: Photo                                                                            | 10<br>PP   |
| ← Sign out<br>PARCA © 2024<br>v1.0 build 1                   |                                      |           |                                                                                                    |            |

Select the goal of interest. Click on the goal step that is pending review (orange dot with a dash).

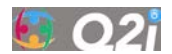

A popup window will appear displaying the supporting evidence of step completion that was submitted by the client (NOTE: not all steps require supporting evidence).

| Step approval ×                                                                                                    |             |  |  |  |  |
|----------------------------------------------------------------------------------------------------|-------------|--|--|--|--|
| Andrea Smith<br>Schedule intake appointment<br>Submitted on: 03 May 2024, 03:06 PM                                                                                                    | ng approval |  |  |  |  |
| Comment                                                                                                    |             |  |  |  |  |
| I scheduled an appointment at XYZ<br>Recovery Center for May 11 at 10 ar                                                                                                    | m.          |  |  |  |  |
| Markan and Angle         Image: Angle and Angle and Angle a |             |  |  |  |  |
|                                                                                                    |             |  |  |  |  |
| REJECT                                                                                                    | PPROVE      |  |  |  |  |

Review the goal step approval request and any supporting evidence (if required), and approve or reject the goal step completion request.

Approve goal step completion:

- Click on the APPROVE button.
- A confirmation message will appear. Click on Accept.
- The client will be notified through the PARCA mobile app that their request was approved, and any associated PPs will be added to their available PP balance.

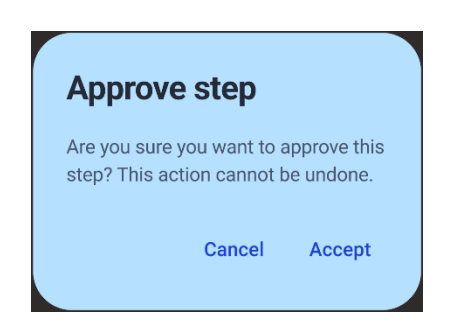

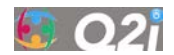

Reject goal step completion:

- Click on the *REJECT* button.
- A confirmation popup window will appear. Enter the reason for rejection and click on *CONFIRM*.
- The client will be notified through the PARCA mobile app that their request was rejected, including the reason it was rejected.
- The client will then need to correct the issue and resubmit the goal step for approval once they have done so.

| Step reject ×                                                                                                    |  |  |
|----------------------------------------------------------------------------------------------------|--|--|
| Result: Rejection                                                                                                    |  |  |
| Please give the reason for rejecting this step:                                                                                    |  |  |
| Comments<br>The submitted photos were not the right<br>ones.                                                                       |  |  |
| Please submit a photo that verifies this step<br>was completed, such as a photo of the<br>email confirmation for your appointment. |  |  |
|                                                                                                    |  |  |
|                                                                                                    |  |  |
|                                                                                                    |  |  |
| CANCEL                                                                                                    |  |  |

#### 4.3.5 How do I track goal completion?

Goals will be completed automatically once all the steps within a goal have been approved by the officer. Once a goal is completed, you should contact the client to set a new goal.

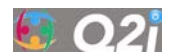

# 4.4 How do I Manage Client Rewards?

#### 4.4.1 What is the process for approving client rewards?

Clients earn PPs for completing steps towards achieving the incentivized community supervision goals. The amount of PPs they can earn is listed in the star icon for the goal step.

|                                                              | $\equiv$ Goals                       |             |                                                                                                    |          | œ |
|--------------------------------------------------------------|--------------------------------------|-------------|----------------------------------------------------------------------------------------------------|----------|---|
| PARCA                                                        | client list > client profile > goals |             |                                                                                                    |          |   |
| Dallas<br>Officer<br>BILL JACKSON<br>bjackson@usjit-test.com | Goals available                      | + ADD       | Steps for Substance Use Treatment Initiation                                                                                       |          |   |
| Home                                                         | Collaboration with Officer           | pp >        | Discuss treatment options with supervising officer     Required validation: Photo     04 Jun 2024, 03:33 PM - Completed in 15 days | 10<br>PP | > |
|                                                              | SUD Treatment Initiation             | <b>PP</b> > | Search for treatment options<br>Required validation: Photo<br>06 Jun 2024, 03:33 PM - Completed in 15 days                         | 10<br>PP | > |
|                                                              | O Housing                            | pp >        | Schedule intake appointment<br>Required validation: Photo                                                                          | 10<br>PP | > |
| -D Sign out                                                  |                                      |             | Attend intake appointment<br>Required validation: Photo                                                                            | 10<br>PP |   |
| PARCA © 2024<br>v1.0 build 1                                 |                                      |             |                                                                                                    |          |   |

PPs can be redeemed by the client through the PARCA mobile app.

Clients must submit PP redemption requests to their officer for approval through the PARCA mobile app. All PP redemptions must be approved by the officer before the client can receive their reward.

Please note that client reward redemption requests should only be rejected if their request cannot be fulfilled for some reason, such as:

- Their redemption request exceeds the current balance of their community service hours.
- Drug court clients: their redemption request exceeds the current balance of their court fees/fines.

NOTE: PARCA does not actually deliver rewards to clients. This must be done by manually entering the rewards into the department's internal system. The research team will provide a report to aid in this process.

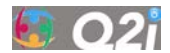

You will receive a *Reward approval pending* notification on your PARCA *Home* page that a client's reward redemption review is pending.

|                                            | ≡ Home                                                                                            |          |   |          | 0 |
|--------------------------------------------|---------------------------------------------------------------------------------------------------|----------|---|----------|---|
|                                            | Today, June 11st                                                                                  |          |   |          |   |
| PARCA<br>Dallas                            | Approval requests                                                                                 |          |   |          |   |
| BILL JACKSON<br>bjackson@usjit-test.com    | Reward approval pending<br>Lea Allan submitted a reward exchange request<br>02 Jun 2024, 03:23 PM |          |   | >        |   |
| 🔂 Home                                     | Goal step approval                                                                                |          |   |          |   |
| A Clients                                  | O6 Jun 2024, 03:33 PM                                                                             |          |   | <i>,</i> |   |
|                                            | Reward approval pending<br>John Wick submitted a reward exchange request<br>29 May 2024, 08.42 AM |          |   | >        |   |
|                                            |                                                                                                   | 1-3 of 3 | < |          |   |
| F Sign out<br>PARCA © 2024<br>v1.0 build 1 |                                                                                                   |          |   |          |   |

Click on the *Reward approval pending* request from the *Approval requests* list. This will take you directly to the reward redemption review step.

You can also access the reward redemption approval request from the client's *Rewards* page. Go to the client's *Rewards* page from their *Client profile* page by clicking on the *Current reward points* button.

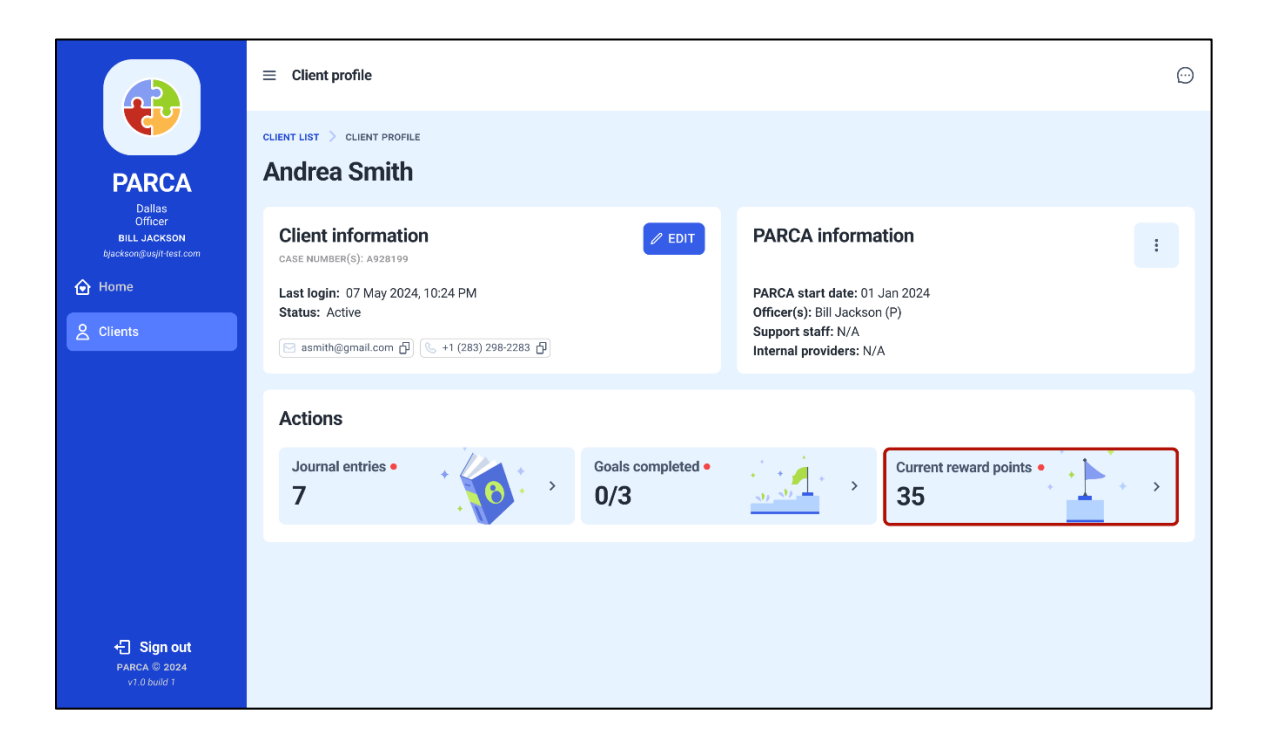

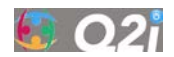

|                                                    |                                                                                                    | Θ   |
|----------------------------------------------------|----------------------------------------------------------------------------------------------------|-----|
| PARCA<br>Dallas                                    | CLIENT LIST > CLIENT PROFILE > REWARDS Andrea Smith                                                                                                    |     |
| Officer<br>BILL JACKSON<br>bjeckson@usjit test.com | Earned PARCA POINTS 55 B Redeemed 20 Available PARCA POINTS                                                                                                    | 35  |
| 2 Clients                                          | Earning history PARCA POINTS Filter by Journals, Step completions, G                                                                                                    |     |
|                                                    | Attend intake appointment<br>Step completion<br>PP         Requested benefit: Community service reduction - 10 hr           Points required: 20<br>Quantity: 1         Points required: 20<br>Quantity: 1           Schedulerine<br>PP         Schedulerine<br>Step completion<br>In My 2024, 0645 PM | 1   |
|                                                    | PP Submit a negative drug test 1-1 of 1<br>PP Subuse service<br>05 May 2024, 06:45 PM                                                                                                    | < > |
| + Sign out<br>PARCA © 2024<br>v1.0 build 1         | Attend an appointment<br>Step completion<br>01 May 2024, 06 45 PM                                                                                                    |     |

From the *Rewards* page, officers can view the client's:

- Total number of PPs earned
- Total number of PPs redeemed
- Total number of PPs available for redemption
- PPs Earning history
- Detailed *Redemptions* history, including the status of the client's redemption approval requests (Approved, Rejected, or Pending)

#### Pending redemption requests:

Officers need to respond to pending requests as quickly as possible to get the maximum benefit of the incentive to encourage behavioral change.

#### Approved redemption requests:

The client will be given the reward in exchange for their PPs. The associated PPs are deducted from the client's available PP balance.

#### Rejected redemption requests:

You should only reject a redemption request if the requested reward is not available.

The client will not be given the reward in exchange for their PPs. The associated PPs are not deducted from the client's available PP balance.

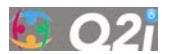

#### 4.4.2 How do I review pending client redemption requests?

Click on the *three*-dot icon on the right side of the Requested incentive showing the *Pending approval* status.

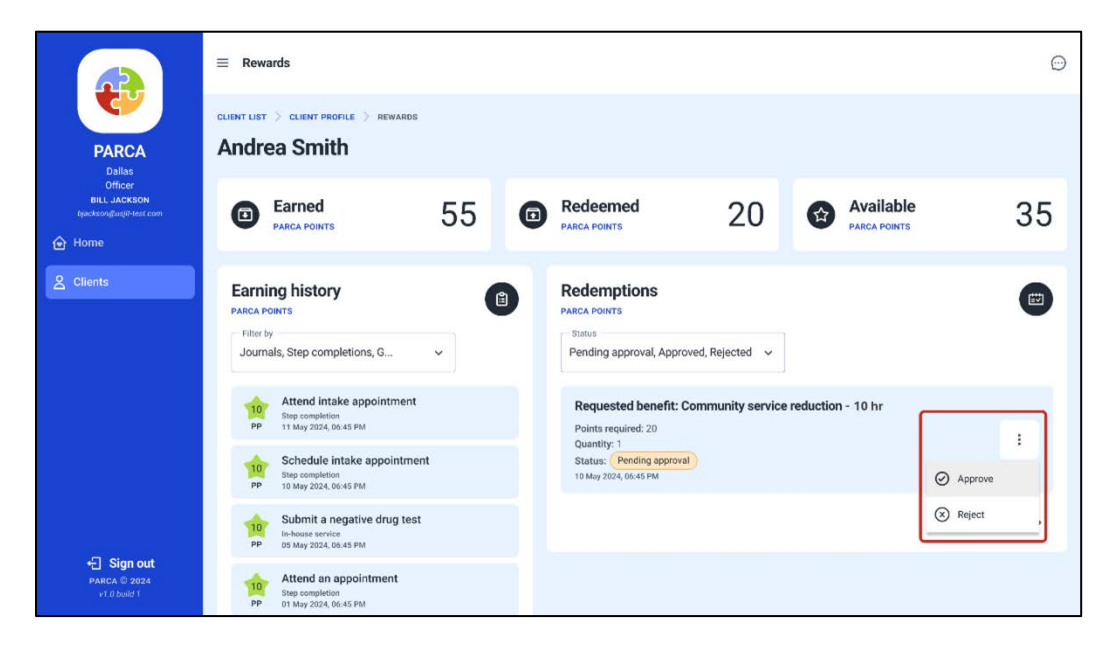

Approve reward redemption:

- Click the *Approve* button.
- A confirmation popup window will appear. Click *Accept*.
- The client will be notified through the PARCA mobile app that their request was approved and that they will receive their reward.
- The associated PPs will be deducted from the client's available PP balance.

#### Reject reward redemption:

- You should only reject a redemption request if the requested reward is not available.
- Click the *Reject* button above.
- A confirmation popup window will appear. Enter the reason for rejection and click on *Confirm*.
- The client will be notified through the PARCA mobile app that their request was rejected, including why it was rejected, and that they will not receive their reward. You should discuss this further with the client.
- The associated PPs would not be deducted from the client's available PP balance.

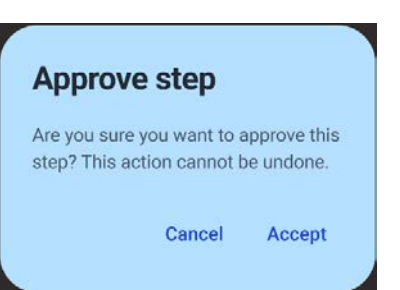

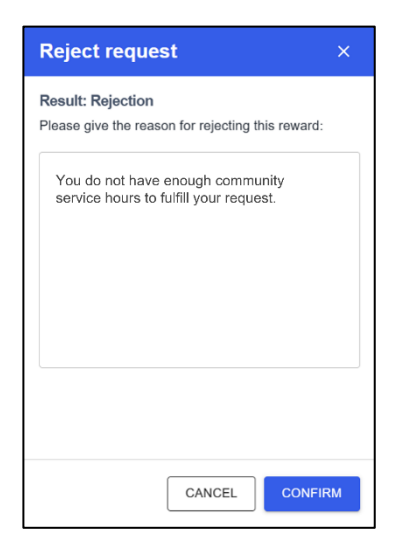

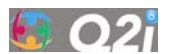

# 4.5 Where Can I Find the Officer Dashboard User Manual?

The Officer Dashboard User Manual can be found at the PARCA Help and Support website: <u>https://q2i.com/parca/help/</u>.

# 5 What are the Troubleshooting Tips?

#### Password resets:

- To reset your PARCA password, use the *Forgot Password* option on the *Sign-In* page to request an email link to reset your password.
- You will then enter your account's associated email address so you can reset your password. If an account exists under the provided email address, a reset link will be sent to the email address with further instructions.
- Email will come from <u>no-reply@q2i-parca.com</u> (check your junk and SPAM folders).

#### Remove or Edit a goal:

• For any incorrectly entered goals, please get in touch with your assigned Q2i PARCA administrator (<a href="mailto:support@q2i-parca.com">support@q2i-parca.com</a>), they will be able to remove and modify any entries.

#### Page not loading:

- Confirm that you have an internet connection by attempting to access a different site; if the other site does not load either, most likely, you will have to contact your network administrator.
- Cookies and cache can become corrupted in any browser, especially if you access multiple pages on a daily basis. Clearing cookies and cache and relaunching the browser often helps.
- Wrong URL entered; this is a common error that can be avoided by saving the PARCA URL in your favorites <a href="https://travis.q2i-parca.com/">https://travis.q2i-parca.com/</a>.

#### Research team:

| Lindsay Smith    | <u>Lsmith67@gmu.edu</u> |
|------------------|-------------------------|
| Asli Kalayci     | <u>akalayci@wpi.edu</u> |
| Valeria Gonzales | v.gonzalez@q2i.com      |
| Lizbeth Ramirez  | l.ramirez@q2i.com       |

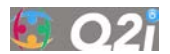

# 6 What are the Legal Terms of Use for PARCA?

# 6.1 Terms of Use

For a full and complete list of Q2I's Terms of Use, please visit the Q2I webpage found here: <u>https://q2i.com/privacy-policy/</u>

## 6.2 Privacy Policy

For Q2I's Privacy Policy, please visit the Q2I webpage found here: <u>https://q2i.com/privacy-policy/</u>